# Migration von Legacy EzVPN zu Enhanced EzVPN - Konfigurationsbeispiel

## Inhalt

Einführung Voraussetzungen Anforderungen Verwendete Komponenten Hintergrundinformationen Vorteile Konfigurieren Netzwerkdiagramm Konfigurationsübersicht **Hub-Konfiguration** Spoke 1-Konfiguration (Enhanced EzVPN) Spoke 2 (ältere EzVPN-Konfiguration) <u>Überprüfen</u> Hub-to-Spoke 1-Tunnel Phase 1 Phase 2 EIGRP Spoke 1 Phase 1 Phase 2 **EZVPN** Routing - EIGRP Hub-to-Spoke 2-Tunnel Phase 1 Phase 2 Spoke 2 Phase 1 Phase 2 **EZVPN Routing - Statisch** Fehlerbehebung Hub-Befehle Spoke-Befehle Zugehörige Informationen

## Einführung

In diesem Dokument wird beschrieben, wie eine Easy VPN-Konfiguration (EzVPN) konfiguriert wird, bei der Spoke 1 für die Verbindung mit dem Hub erweitertes EzVPN verwendet, während Spoke 2 für die Verbindung mit demselben Hub das Legacy-EzVPN verwendet. Der Hub ist für erweitertes EzVPN konfiguriert. Der Unterschied zwischen erweitertem EzVPN und Legacy-EzVPN besteht in der Verwendung dynamischer Virtual Tunnel Interfaces (dVTIs) in der ersten und in der Crypto Map in der zweiten. Cisco dVTI ist eine Methode, die von Kunden mit Cisco EzVPN sowohl für die Server- als auch für die Remote-Konfiguration verwendet werden kann. Die Tunnel bieten eine separate On-Demand-Schnittstelle für den virtuellen Zugriff für jede EzVPN-Verbindung. Die Konfiguration der virtuellen Zugriffsschnittstellen wird aus einer virtuellen Vorlagenkonfiguration geklont, die die IPsec-Konfiguration und alle Cisco IOS<sup>®</sup> Software-Funktionen umfasst, die auf der virtuellen Vorlagenschnittstelle konfiguriert sind, z. B. QoS, NetFlow oder Zugriffskontrolllisten (ACLs).

Mit IPsec dVTIs und Cisco EzVPN können Benutzer hochsichere Verbindungen für Remote-Access-VPNs bereitstellen, die mit Cisco AVVID (Architektur für Sprache, Video und integrierte Daten) kombiniert werden können, um konvergente Sprach-, Video- und Datenverbindungen über IP-Netzwerke bereitzustellen.

## Voraussetzungen

## Anforderungen

Cisco empfiehlt, dass Sie mit EzVPN vertraut sind.

## Verwendete Komponenten

Die Informationen in diesem Dokument basieren auf Cisco IOS Version 15.4(2)T.

Die Informationen in diesem Dokument wurden von den Geräten in einer bestimmten Laborumgebung erstellt. Alle in diesem Dokument verwendeten Geräte haben mit einer leeren (Standard-)Konfiguration begonnen. Wenn Ihr Netzwerk in Betrieb ist, stellen Sie sicher, dass Sie die potenziellen Auswirkungen eines Befehls verstehen.

## Hintergrundinformationen

Das Cisco EzVPN mit dVTI-Konfiguration stellt eine routingfähige Schnittstelle bereit, um Datenverkehr selektiv an verschiedene Ziele zu senden, z. B. an einen EzVPN-Konzentrator, einen anderen Site-to-Site-Peer oder das Internet. Für die IPsec-dVTI-Konfiguration ist keine statische Zuordnung von IPsec-Sitzungen zu einer physischen Schnittstelle erforderlich. Dies ermöglicht die Flexibilität, verschlüsselten Datenverkehr über jede physische Schnittstelle zu senden und zu empfangen, z. B. bei mehreren Pfaden. Der Datenverkehr wird verschlüsselt, wenn er von oder an die Tunnelschnittstelle weitergeleitet wird.

Der Datenverkehr wird mithilfe der IP-Routing-Tabelle an die Tunnelschnittstelle oder von dieser

weitergeleitet. Routen werden während der Konfiguration des IKE-Modus dynamisch gelernt und in die Routing-Tabelle eingefügt, die auf den dVTI zeigt. Dynamisches IP-Routing kann verwendet werden, um Routen über das VPN zu propagieren. Die Verwendung von IP-Routing zur Weiterleitung des Datenverkehrs an die Verschlüsselung vereinfacht die IPsec-VPN-Konfiguration im Vergleich zur Verwendung von ACLs mit der Crypto Map in der nativen IPsec-Konfiguration.

In Versionen vor der Cisco IOS-Version 12.4(2)T mussten während der Tunnel-Up-/Tunnel-Down-Umstellung Attribute analysiert und angewendet werden, die während der Moduskonfiguration weitergeleitet wurden. Wenn solche Attribute zur Anwendung von Konfigurationen auf die Schnittstelle führten, musste die vorhandene Konfiguration überschrieben werden. Mit der dVTI-Support-Funktion kann die Tunnelup-Konfiguration auf separate Schnittstellen angewendet werden, was die Unterstützung separater Funktionen bei der Tunnelauslastung vereinfacht. Funktionen, die auf den Datenverkehr (vor der Verschlüsselung) angewendet werden, der in den Tunnel gelangt, können von den Funktionen getrennt werden, die auf Datenverkehr angewendet werden, der nicht durch den Tunnel geleitet wird (z. B. Split-Tunnel-Datenverkehr und Datenverkehr, der das Gerät verlässt, wenn der Tunnel nicht aktiv ist).

Wenn die EzVPN-Aushandlung erfolgreich war, wird der Leitungsprotokollstatus der virtuellen Zugriffsschnittstelle geändert. Wenn der EzVPN-Tunnel ausfällt, weil die Sicherheitszuordnung abläuft oder gelöscht wird, wird der Status des Verbindungsprotokolls der virtuellen Zugriffsschnittstelle deaktiviert.

Die Routing-Tabellen fungieren in einer virtuellen EzVPN-Schnittstellenkonfiguration als Datenverkehrsselektoren - d. h. die Routen ersetzen die Zugriffsliste auf der Crypto Map (Crypto Map). In einer virtuellen Schnittstellenkonfiguration handelt EzVPN eine einzelne IPsec-Sicherheitszuordnung aus, wenn der EzVPN-Server mit einem IPsec-dVTI konfiguriert wurde. Diese einzelne Sicherheitszuordnung wird unabhängig vom konfigurierten EzVPN-Modus erstellt.

Nachdem die Sicherheitszuordnung eingerichtet wurde, werden dem direkten Datenverkehr zum Unternehmensnetzwerk Routen hinzugefügt, die auf die virtuelle Zugriffsschnittstelle zeigen. EzVPN fügt dem VPN-Konzentrator auch eine Route hinzu, sodass gekapselte IPsec-Pakete an das Unternehmensnetzwerk weitergeleitet werden. Bei einem Non-Split-Modus wird eine Standardroute hinzugefügt, die auf die virtuelle Zugriffsschnittstelle zeigt. Wenn der EzVPN-Server den Split-Tunnel "überträgt", wird das Split-Tunnel-Subnetz zum Ziel, zu dem die Routen hinzugefügt werden, die auf den virtuellen Zugriff verweisen. Wenn der Peer (VPN-Konzentrator) nicht direkt verbunden ist, fügt EzVPN dem Peer eine Route hinzu.

**Hinweis**: Auf den meisten Routern, auf denen die Cisco EzVPN Client-Software ausgeführt wird, ist eine Standardroute konfiguriert. Die konfigurierte Standardroute muss einen Metrik-Wert größer als 1 haben, da EzVPN eine Standardroute mit dem Metrik-Wert 1 hinzufügt. Die Route verweist auf die virtuelle Zugriffsschnittstelle, sodass der gesamte Datenverkehr an das Unternehmensnetzwerk weitergeleitet wird, wenn der Konzentrator das Split-Tunnel-Attribut nicht "drückt".

QoS kann eingesetzt werden, um die Leistung verschiedener Anwendungen im Netzwerk zu verbessern. In dieser Konfiguration wird Traffic Shaping zwischen den beiden Standorten verwendet, um die gesamte Datenverkehrsmenge zu begrenzen, die zwischen den Standorten übertragen werden soll. Darüber hinaus kann die QoS-Konfiguration eine beliebige Kombination von QoS-Funktionen der Cisco IOS-Software unterstützen, um alle Sprach-, Video- oder Datenanwendungen zu unterstützen.

**Hinweis**: Die QoS-Konfiguration in diesem Leitfaden dient nur zu Demonstrationszwecken. Es wird erwartet, dass die VTI-Skalierbarkeitsergebnisse ähnlich der GRE (Point-to-Point) Generic Routing Encapsulation) über IPsec sind. Fragen Sie bei Fragen zur Skalierung und Leistung Ihren Ansprechpartner bei Cisco. Weitere Informationen finden Sie unter Konfigurieren einer virtuellen Tunnelschnittstelle mit IP-Sicherheit.

## Vorteile

### Vereinfachtes Management

Kunden können mithilfe der virtuellen Cisco IOS-Vorlage nach Bedarf neue virtuelle Zugriffsschnittstellen für IPsec klonen, was die Komplexität der VPN-Konfiguration vereinfacht und zu Kostensenkungen führt. Darüber hinaus können bestehende Verwaltungsanwendungen jetzt separate Schnittstellen für verschiedene Standorte zu Überwachungszwecken überwachen.

Stellt eine routbare Schnittstelle bereit

Cisco IPsec VTIs können alle Arten von IP-Routing-Protokollen unterstützen. Kunden können diese Funktionen nutzen, um größere Büroumgebungen wie Zweigstellen miteinander zu verbinden.

Verbesserte Skalierung

IPsec-VTIs verwenden einzelne Sicherheitszuordnungen pro Standort, die unterschiedliche Arten von Datenverkehr abdecken und so eine bessere Skalierung ermöglichen.

 Flexible Definition von Funktionen
 Ein IPsec-VTI ist eine Kapselung innerhalb einer eigenen Schnittstelle. Dies bietet Flexibilität bei der Definition von Funktionen für Klartext-Datenverkehr auf IPsec-VTIs und definiert Funktionen für verschlüsselten Datenverkehr auf physischen Schnittstellen.

## Konfigurieren

**Hinweis**: Verwenden Sie das <u>Command Lookup Tool</u> (nur <u>registrierte</u> Kunden), um weitere Informationen zu den in diesem Abschnitt verwendeten Befehlen zu erhalten.

Netzwerkdiagramm

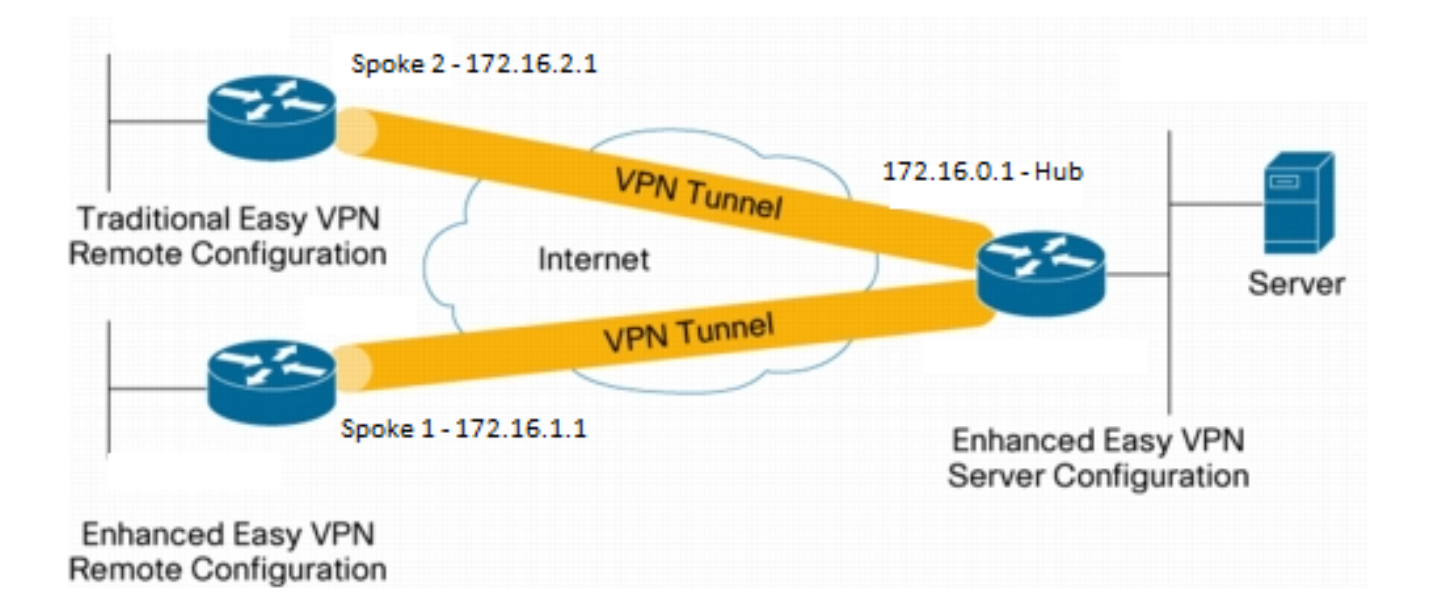

## Konfigurationsübersicht

### **Hub-Konfiguration**

```
hostname Hub
!
no aaa new-model
!
no ip domain lookup
1
username test-user privilege 15 password 0 cisco123
!
!
crypto isakmp policy 10
encr aes
authentication pre-share
group 2
1
crypto isakmp client configuration group En-Ezvpn
key test-En-Ezvpn
crypto isakmp profile En-EzVpn-Isakmp-Profile
 match identity group En-Ezvpn
  isakmp authorization list default
 client configuration address respond
  virtual-template 1
1
1
crypto ipsec transform-set VPN-TS esp-aes esp-sha-hmac
mode tunnel
!
crypto ipsec profile En-EzVpn-Ipsec-Profile
set transform-set VPN-TS
set isakmp-profile En-EzVpn-Isakmp-Profile
!
```

```
1
interface Loopback0
description Router-ID
ip address 10.0.0.1 255.255.255.255
!
interface Loopback1
description inside-network
ip address 192.168.0.1 255.255.255.255
1
interface Ethernet0/0
description WAN-Link
ip address 172.16.0.1 255.255.255.0
1
interface Virtual-Template1 type tunnel
ip unnumbered Loopback0
ip mtu 1400
ip tcp adjust-mss 1360
tunnel mode ipsec ipv4
tunnel protection ipsec profile En-EzVpn-Ipsec-Profile
!
router eigrp 1
network 10.0.0.1 0.0.0.0
network 192.168.0.1 0.0.0.0
network 192.168.1.1 0.0.0.0
!
ip route 0.0.0.0 0.0.0.0 172.16.0.100
!
end
```

### Spoke 1-Konfiguration (Enhanced EzVPN)

```
hostname Spoke1
1
no aaa new-model
1
interface Loopback0
description Router-ID
ip address 10.0.1.1 255.255.255.255
crypto ipsec client ezvpn En-EzVpn inside
!
interface Loopback1
description Inside-network
ip address 192.168.1.1 255.255.255.255
!
interface Ethernet0/0
description WAN-Link
ip address 172.16.1.1 255.255.255.0
crypto ipsec client ezvpn En-EzVpn
!
interface Virtual-Template1 type tunnel
ip unnumbered Loopback0
ip mtu 1400
ip tcp adjust-mss 1360
tunnel mode ipsec ipv4
!
router eigrp 1
network 10.0.1.1 0.0.0.0
network 192.168.1.1 0.0.0.0
!
ip route 0.0.0.0 0.0.0.0 172.16.1.100
!
```

```
crypto isakmp policy 10
encr aes
authentication pre-share
group 2
!
crypto ipsec client ezvpn En-EzVpn
connect auto
group En-Ezvpn key test-En-Ezvpn
mode network-extension
peer 172.16.0.1
virtual-interface 1
!
end
```

**Vorsicht**: Die virtuelle Vorlage muss definiert werden, bevor die Client-Konfiguration eingegeben wird. Ohne eine vorhandene virtuelle Vorlage mit derselben Nummer akzeptiert der Router den Befehl **virtual-interface 1**.

### Spoke 2 (ältere EzVPN-Konfiguration)

```
hostname Spoke2
1
no aaa new-model
1
no ip domain lookup
!
crypto isakmp policy 10
encr aes
authentication pre-share
group 2
1
crypto ipsec client ezvpn Leg-Ezvpn
 connect auto
group En-Ezvpn key test-En-Ezvpn
mode network-extension
peer 172.16.0.1
xauth userid mode interactive
1
1
interface Loopback0
ip address 10.0.2.1 255.255.255.255
 crypto ipsec client ezvpn Leg-Ezvpn inside
!
interface Loopback1
 ip address 192.168.2.1 255.255.255.255
1
interface Ethernet0/0
ip address 172.16.2.1 255.255.255.0
crypto ipsec client ezvpn Leg-Ezvpn
!
ip route 0.0.0.0 0.0.0.0 172.16.2.100
1
end
```

## Überprüfen

In diesem Abschnitt überprüfen Sie, ob Ihre Konfiguration ordnungsgemäß funktioniert.

Das <u>Output Interpreter Tool</u> (nur <u>registrierte</u> Kunden) unterstützt bestimmte **show**-Befehle. Verwenden Sie das Output Interpreter Tool, um eine Analyse der **Ausgabe des** Befehls **show** anzuzeigen.

### Hub-to-Spoke 1-Tunnel

#### Phase 1

Hub#show crypto isakmp sa det Codes: C - IKE configuration mode, D - Dead Peer Detection K - Keepalives, N - NAT-traversal T - cTCP encapsulation, X - IKE Extended Authentication psk - Preshared key, rsig - RSA signature renc - RSA encryption IPv4 Crypto ISAKMP SA C-id Local Remote I-VRF Status Encr Hash Auth DH Lifetime Cap. 1006 172.16.0.1 172.16.2.1 ACTIVE aes sha psk 2 23:54:53 C Engine-id:Conn-id = SW:6 1005 172.16.0.1 172.16.1.1 ACTIVE aes sha psk 2 23:02:14 C Engine-id:Conn-id = SW:5

IPv6 Crypto ISAKMP SA

#### Phase 2

Die Proxys hier sind für Any/any, was impliziert, dass jeder Datenverkehr, der den virtuellen Zugriff 1 verlässt, verschlüsselt und an 172.16.1.1 gesendet wird.

```
Hub#show crypto ipsec sa peer 172.16.1.1 detail
interface: Virtual-Access1
  Crypto map tag: Virtual-Access1-head-0, local addr 172.16.0.1
 protected vrf: (none)
 local ident (addr/mask/prot/port): (0.0.0.0/0.0.0/0/0)
  remote ident (addr/mask/prot/port): (0.0.0.0/0.0.0/0/0)
  current_peer 172.16.1.1 port 500
   PERMIT, flags={origin_is_acl,}
   #pkts encaps: 776, #pkts encrypt: 776, #pkts digest: 776
   #pkts decaps: 771, #pkts decrypt: 771, #pkts verify: 771
   #pkts compressed: 0, #pkts decompressed: 0
   #pkts not compressed: 0, #pkts compr. failed: 0
   #pkts not decompressed: 0, #pkts decompress failed: 0
   #pkts no sa (send) 0, #pkts invalid sa (rcv) 0
   #pkts encaps failed (send) 0, #pkts decaps failed (rcv) 0
   #pkts invalid prot (recv) 0, #pkts verify failed: 0
   #pkts invalid identity (recv) 0, #pkts invalid len (rcv) 0
   #pkts replay rollover (send): 0, #pkts replay rollover (rcv) 0
   ##pkts replay failed (rcv): 0
   #pkts tagged (send): 0, #pkts untagged (rcv): 0
   #pkts not tagged (send): 0, #pkts not untagged (rcv): 0
   #pkts internal err (send): 0, #pkts internal err (recv) 0
```

```
local crypto endpt.: 172.16.0.1, remote crypto endpt.: 172.16.1.1
   plaintext mtu 1438, path mtu 1500, ip mtu 1500, ip mtu idb Ethernet0/0
   current outbound spi: 0x9159A91E(2438572318)
   PFS (Y/N): N, DH group: none
    inbound esp sas:
     spi: 0xB82853D4(3089650644)
      transform: esp-aes esp-sha-hmac ,
       in use settings ={Tunnel, }
       conn id: 13, flow_id: SW:13, sibling_flags 80000040, crypto map:
Virtual-Access1-head-0
      sa timing: remaining key lifetime (k/sec): (4342983/3529)
      IV size: 16 bytes
      replay detection support: Y
      Status: ACTIVE(ACTIVE)
    inbound ah sas:
    inbound pcp sas:
   outbound esp sas:
     spi: 0x9159A91E(2438572318)
      transform: esp-aes esp-sha-hmac ,
       in use settings ={Tunnel, }
       conn id: 14, flow_id: SW:14, sibling_flags 80000040, crypto map:
Virtual-Access1-head-0
      sa timing: remaining key lifetime (k/sec): (4342983/3529)
      IV size: 16 bytes
      replay detection support: Y
      Status: ACTIVE(ACTIVE)
    outbound ah sas:
    outbound pcp sas:
```

#### EIGRP

| Hub#show ip eigrp neighbors    |            |           |       |          |      |      |    |     |
|--------------------------------|------------|-----------|-------|----------|------|------|----|-----|
| EIGRP-IPv4 Neighbors for AS(1) |            |           |       |          |      |      |    |     |
| Н                              | Address    | Interface | Hold  | Uptime   | SRTT | RTO  | Q  | Seq |
|                                |            |           | (sec) |          | (ms) | C    | nt | Num |
| 0                              | 172.16.1.1 | Vil       | 13    | 00:59:28 | 3 31 | 1398 | 0  | 3   |

**Hinweis**: Spoke 2 bildet keinen Eintrag, da es nicht möglich ist, einen EIGRP-Peer (Enhanced Interior Gateway Routing Protocol) ohne eine routbare Schnittstelle zu bilden. Dies ist einer der Vorteile der Verwendung von dVTIs in den Spoke.

### Spoke 1

#### Phase 1

Spokel#show cry is sa det Codes: C - IKE configuration mode, D - Dead Peer Detection K - Keepalives, N - NAT-traversal

```
T - cTCP encapsulation, X - IKE Extended Authentication
psk - Preshared key, rsig - RSA signature
renc - RSA encryption
IPv4 Crypto ISAKMP SA
C-id Local Remote I-VRF Status Encr Hash Auth DH Lifetime Cap.
1005 172.16.1.1 172.16.0.1 ACTIVE aes sha psk 2 22:57:07 C
Engine-id:Conn-id = SW:5
```

IPv6 Crypto ISAKMP SA

#### Phase 2

```
Spoke1#show crypto ipsec sa detail
```

```
interface: Virtual-Access1
  Crypto map tag: Virtual-Access1-head-0, local addr 172.16.1.1
 protected vrf: (none)
 local ident (addr/mask/prot/port): (0.0.0.0/0.0.0.0/0/0)
 remote ident (addr/mask/prot/port): (0.0.0.0/0.0.0.0/0/0)
 current_peer 172.16.0.1 port 500
   PERMIT, flags={origin_is_acl,}
   #pkts encaps: 821, #pkts encrypt: 821, #pkts digest: 821
   #pkts decaps: 826, #pkts decrypt: 826, #pkts verify: 826
   #pkts compressed: 0, #pkts decompressed: 0
   #pkts not compressed: 0, #pkts compr. failed: 0
   #pkts not decompressed: 0, #pkts decompress failed: 0
   #pkts no sa (send) 0, #pkts invalid sa (rcv) 0
   #pkts encaps failed (send) 0, #pkts decaps failed (rcv) 0
   #pkts invalid prot (recv) 0, #pkts verify failed: 0
   #pkts invalid identity (recv) 0, #pkts invalid len (rcv) 0
   #pkts replay rollover (send): 0, #pkts replay rollover (rcv) 0
   ##pkts replay failed (rcv): 0
   #pkts tagged (send): 0, #pkts untagged (rcv): 0
   #pkts not tagged (send): 0, #pkts not untagged (rcv): 0
   #pkts internal err (send): 0, #pkts internal err (recv) 0
   local crypto endpt.: 172.16.1.1, remote crypto endpt.: 172.16.0.1
   plaintext mtu 1438, path mtu 1500, ip mtu 1500, ip mtu idb Ethernet0/0
   current outbound spi: 0xB82853D4(3089650644)
   PFS (Y/N): N, DH group: none
    inbound esp sas:
     spi: 0x9159A91E(2438572318)
       transform: esp-aes esp-sha-hmac ,
       in use settings ={Tunnel, }
       conn id: 11, flow_id: SW:11, sibling_flags 80004040, crypto map:
Virtual-Access1-head-0
      sa timing: remaining key lifetime (k/sec): (4354968/3290)
      IV size: 16 bytes
       replay detection support: Y
       Status: ACTIVE(ACTIVE)
    inbound ah sas:
    inbound pcp sas:
    outbound esp sas:
     spi: 0xB82853D4(3089650644)
```

```
transform: esp-aes esp-sha-hmac ,
    in use settings ={Tunnel, }
    conn id: 12, flow_id: SW:12, sibling_flags 80004040, crypto map:
Virtual-Access1-head-0
    sa timing: remaining key lifetime (k/sec): (4354968/3290)
    IV size: 16 bytes
    replay detection support: Y
    Status: ACTIVE(ACTIVE)
    outbound ah sas:
```

#### **EZVPN**

Spokel#**show crypto ipsec client ezvpn** Easy VPN Remote Phase: 8

outbound pcp sas:

Tunnel name : En-EzVpn Inside interface list: Loopback0 Outside interface: Virtual-Access1 (bound to Ethernet0/0) Current State: IPSEC\_ACTIVE Last Event: SOCKET\_UP Save Password: Disallowed Current EzVPN Peer: 172.16.0.1

#### **Routing - EIGRP**

In Spoke 2 werden die Proxys so konfiguriert, dass jeder Datenverkehr, der die virtuelle Zugriffsschnittstelle verlässt, verschlüsselt wird. Solange eine Route vorhanden ist, die auf diese Schnittstelle für ein Netzwerk verweist, wird der Datenverkehr verschlüsselt:

```
Spoke1#ping 192.168.0.1 source loopback 1
Type escape sequence to abort.
Sending 5, 100-byte ICMP Echos to 192.168.0.1, timeout is 2 seconds:
Packet sent with a source address of 192.168.1.1
11111
Success rate is 100 percent (5/5), round-trip min/avg/max = 4/5/6 ms
Spokel#ping 192.168.0.1 source loopback 0
Type escape sequence to abort.
Sending 5, 100-byte ICMP Echos to 192.168.0.1, timeout is 2 seconds:
Packet sent with a source address of 10.0.1.1
11111
Success rate is 100 percent (5/5), round-trip min/avg/max = 4/4/5 ms
Spoke1# sh ip route
Codes: L - local, C - connected, S - static, R - RIP, M - mobile, B - BGP
      D - EIGRP, EX - EIGRP external, O - OSPF, IA - OSPF inter area
     N1 - OSPF NSSA external type 1, N2 - OSPF NSSA external type 2
      E1 - OSPF external type 1, E2 - OSPF external type 2
      i - IS-IS, su - IS-IS summary, L1 - IS-IS level-1, L2 - IS-IS level-2
      ia - IS-IS inter area, * - candidate default, U - per-user static route
      o - ODR, P - periodic downloaded static route, H - NHRP, l - LISP
      a - application route
      + - replicated route, % - next hop override
```

Gateway of last resort is 172.16.1.100 to network 0.0.0.0

```
0.0.0.0/0 [1/0] via 172.16.1.100
S*
               [1/0] via 0.0.0.0, Virtual-Access1
     10.0.0/32 is subnetted, 2 subnets
D
        10.0.0.1 [90/27008000] via 10.0.0.1, 01:16:15, Virtual-Access1
         10.0.1.1 is directly connected, Loopback0
C
     172.16.0.0/16 is variably subnetted, 3 subnets, 2 masks
         172.16.0.1/32 [1/0] via 172.16.1.100
S
        172.16.1.0/24 is directly connected, Ethernet0/0
С
        172.16.1.1/32 is directly connected, Ethernet0/0
L
    192.168.0.0/32 is subnetted, 1 subnets
D
        192.168.0.1 [90/27008000] via 10.0.0.1, 01:16:15, Virtual-Access1
      192.168.1.0/32 is subnetted, 1 subnets
С
        192.168.1.1 is directly connected, Loopback1
Spoke1#
```

### Hub-to-Spoke 2-Tunnel

Phase 1

```
Hub#show crypto isakmp sa det
Codes: C - IKE configuration mode, D - Dead Peer Detection
     K - Keepalives, N - NAT-traversal
     T - cTCP encapsulation, X - IKE Extended Authentication
     psk - Preshared key, rsig - RSA signature
     renc - RSA encryption
IPv4 Crypto ISAKMP SA
C-id Local
                   Remote I-VRF Status Encr Hash Auth DH Lifetime Cap.
1006 172.16.0.1 172.16.2.1
                                        ACTIVE aes sha psk 2 23:54:53 C
     Engine-id:Conn-id = SW:6
                                        ACTIVE aes sha psk 2 23:02:14 C
1005 172.16.0.1
                   172.16.1.1
     Engine-id:Conn-id = SW:5
IPv6 Crypto ISAKMP SA
```

#### Phase 2

In diesem Beispiel wird keine Split-Tunnel-ACL unter der Clientkonfiguration auf dem Hub verwendet. Daher sind die Proxys, die in den Spokes gebildet werden, für jedes EzVPN "innerhalb"-Netzwerk im Spoke-Netzwerk zu jedem Netzwerk. Grundsätzlich wird am Hub sämtlicher Datenverkehr, der für eines der "internen" Netzwerke in den Spokes bestimmt ist, verschlüsselt und an 172.16.2.1 gesendet.

```
Hub#show crypto ipsec sa peer 172.16.2.1 detail
interface: Virtual-Access2
Crypto map tag: Virtual-Access2-head-0, local addr 172.16.0.1
protected vrf: (none)
local ident (addr/mask/prot/port): (0.0.0.0/0.0.0.0/0/0)
remote ident (addr/mask/prot/port): (10.0.2.1/255.255.255.255/0/0)
current_peer 172.16.2.1 port 500
PERMIT, flags={origin_is_acl,}
```

```
#pkts encaps: 15, #pkts encrypt: 15, #pkts digest: 15
   #pkts decaps: 15, #pkts decrypt: 15, #pkts verify: 15
   #pkts compressed: 0, #pkts decompressed: 0
   #pkts not compressed: 0, #pkts compr. failed: 0
   #pkts not decompressed: 0, #pkts decompress failed: 0
   #pkts no sa (send) 0, #pkts invalid sa (rcv) 0
   #pkts encaps failed (send) 0, #pkts decaps failed (rcv) 0
   #pkts invalid prot (recv) 0, #pkts verify failed: 0
   #pkts invalid identity (recv) 0, #pkts invalid len (rcv) 0
   #pkts replay rollover (send): 0, #pkts replay rollover (rcv) 0
   ##pkts replay failed (rcv): 0
   #pkts tagged (send): 0, #pkts untagged (rcv): 0
   #pkts not tagged (send): 0, #pkts not untagged (rcv): 0
   #pkts internal err (send): 0, #pkts internal err (recv) 0
   local crypto endpt.: 172.16.0.1, remote crypto endpt.: 172.16.2.1
   plaintext mtu 1438, path mtu 1500, ip mtu 1500, ip mtu idb Ethernet0/0
   current outbound spi: 0x166CAC10(376220688)
   PFS (Y/N): N, DH group: none
    inbound esp sas:
     spi: 0x8525868A(2233829002)
       transform: esp-aes esp-sha-hmac ,
       in use settings ={Tunnel, }
       conn id: 11, flow_id: SW:11, sibling_flags 80000040, crypto map:
Virtual-Access2-head-0
      sa timing: remaining key lifetime (k/sec): (4217845/1850)
       IV size: 16 bytes
       replay detection support: Y
       Status: ACTIVE(ACTIVE)
    inbound ah sas:
    inbound pcp sas:
   outbound esp sas:
     spi: 0x166CAC10(376220688)
       transform: esp-aes esp-sha-hmac ,
       in use settings ={Tunnel, }
      conn id: 12, flow_id: SW:12, sibling_flags 80000040, crypto map:
Virtual-Access2-head-0
       sa timing: remaining key lifetime (k/sec): (4217845/1850)
       IV size: 16 bytes
       replay detection support: Y
       Status: ACTIVE(ACTIVE)
    outbound ah sas:
    outbound pcp sas:
```

### Spoke 2

#### Phase 1

Spoke2**#show crypto isakmp sa** IPv4 Crypto ISAKMP SA dst src state 172.16.0.1 172.16.2.1 QM\_IDLE

#### Phase 2

#### Spoke2#show crypto ipsec sa detail

```
interface: Ethernet0/0
  Crypto map tag: Ethernet0/0-head-0, local addr 172.16.2.1
 protected vrf: (none)
 local ident (addr/mask/prot/port): (10.0.2.1/255.255.255.255/0/0)
 remote ident (addr/mask/prot/port): (0.0.0.0/0.0.0/0/0)
 current_peer 172.16.0.1 port 500
   PERMIT, flags={origin_is_acl,}
   #pkts encaps: 5, #pkts encrypt: 5, #pkts digest: 5
   #pkts decaps: 5, #pkts decrypt: 5, #pkts verify: 5
   #pkts compressed: 0, #pkts decompressed: 0
   #pkts not compressed: 0, #pkts compr. failed: 0
   #pkts not decompressed: 0, #pkts decompress failed: 0
   #pkts no sa (send) 0, #pkts invalid sa (rcv) 0
   #pkts encaps failed (send) 0, #pkts decaps failed (rcv) 0
   #pkts invalid prot (recv) 0, #pkts verify failed: 0
   #pkts invalid identity (recv) 0, #pkts invalid len (rcv) 0
   #pkts replay rollover (send): 0, #pkts replay rollover (rcv) 0
   ##pkts replay failed (rcv): 0
   #pkts tagged (send): 0, #pkts untagged (rcv): 0
   #pkts not tagged (send): 0, #pkts not untagged (rcv): 0
   #pkts internal err (send): 0, #pkts internal err (recv) 0
   local crypto endpt.: 172.16.2.1, remote crypto endpt.: 172.16.0.1
   plaintext mtu 1438, path mtu 1500, ip mtu 1500, ip mtu idb Ethernet0/0
   current outbound spi: 0x8525868A(2233829002)
   PFS (Y/N): N, DH group: none
    inbound esp sas:
     spi: 0x166CAC10(376220688)
       transform: esp-aes esp-sha-hmac ,
       in use settings ={Tunnel, }
       conn id: 1, flow_id: SW:1, sibling_flags 80004040, crypto map:
Ethernet0/0-head-0
       sa timing: remaining key lifetime (k/sec): (4336232/2830)
       IV size: 16 bytes
       replay detection support: Y
       Status: ACTIVE(ACTIVE)
    inbound ah sas:
    inbound pcp sas:
    outbound esp sas:
     spi: 0x8525868A(2233829002)
       transform: esp-aes esp-sha-hmac ,
       in use settings ={Tunnel, }
       conn id: 2, flow_id: SW:2, sibling_flags 80004040, crypto map:
Ethernet0/0-head-0
       sa timing: remaining key lifetime (k/sec): (4336232/2830)
       IV size: 16 bytes
       replay detection support: Y
       Status: ACTIVE(ACTIVE)
    outbound ah sas:
```

#### EZVPN

Spoke2**#show crypto ipsec client ezvpn** Easy VPN Remote Phase: 8

Tunnel name : Leg-Ezvpn Inside interface list: Loopback0 Outside interface: Ethernet0/0 Current State: IPSEC\_ACTIVE Last Event: SOCKET\_UP Save Password: Disallowed Current EzVPN Peer: 172.16.0.1

#### **Routing - Statisch**

Im Gegensatz zu Spoke 1 muss Spoke 2 über statische Routen verfügen oder RRI (Reverse Route Injection) verwenden, um Routen zu injizieren, um ihm mitzuteilen, welcher Datenverkehr verschlüsselt werden soll und was nicht. In diesem Beispiel wird nur Datenverkehr, der von Loopback 0 stammt, gemäß Proxys und Routing verschlüsselt.

Spoke2#ping 192.168.0.1 source loopback 1 Type escape sequence to abort. Sending 5, 100-byte ICMP Echos to 192.168.0.1, timeout is 2 seconds: Packet sent with a source address of 192.168.2.1 . . . . . Success rate is 0 percent (0/5) Spoke2#ping 192.168.0.1 source loopback 0 Type escape sequence to abort. Sending 5, 100-byte ICMP Echos to 192.168.0.1, timeout is 2 seconds: Packet sent with a source address of 10.0.2.1 1111 Success rate is 100 percent (5/5), round-trip min/avg/max = 5/5/7 ms Spoke2#sh ip route Codes: L - local, C - connected, S - static, R - RIP, M - mobile, B - BGP D - EIGRP, EX - EIGRP external, O - OSPF, IA - OSPF inter area N1 - OSPF NSSA external type 1, N2 - OSPF NSSA external type 2 E1 - OSPF external type 1, E2 - OSPF external type 2 i - IS-IS, su - IS-IS summary, L1 - IS-IS level-1, L2 - IS-IS level-2 ia - IS-IS inter area, \* - candidate default, U - per-user static route o - ODR, P - periodic downloaded static route, H - NHRP, l - LISP a - application route + - replicated route, % - next hop override Gateway of last resort is 172.16.2.100 to network 0.0.0.0 0.0.0.0/0 [1/0] via 172.16.2.100 S\* 10.0.0/32 is subnetted, 1 subnets С 10.0.2.1 is directly connected, Loopback0 172.16.0.0/16 is variably subnetted, 2 subnets, 2 masks С 172.16.2.0/24 is directly connected, Ethernet0/0 Τ. 172.16.2.1/32 is directly connected, Ethernet0/0 192.168.2.0/32 is subnetted, 1 subnets

```
C 192.168.2.1 is directly connected, Loopback1
```

## Fehlerbehebung

Dieser Abschnitt enthält Informationen, die Sie zur Fehlerbehebung bei Ihrer Konfiguration verwenden können.

**Tipp**: In EzVPN kommen die Tunnel sehr oft nach Konfigurationsänderungen nicht mehr auf. In diesem Fall werden die Tunnel durch Löschen von Phase 1 und Phase 2 nicht hochgefahren. Geben Sie in den meisten Fällen den Befehl **clear crypto ipsec client ezvpn <group-name>** in das Spoke ein, um den Tunnel aufzurufen.

**Hinweis**: Weitere Informationen <u>zu Debug-Befehlen</u> vor der Verwendung von **Debug-**Befehlen finden Sie unter<u>Wichtige Informationen</u>.

## Hub-Befehle

- debug crypto ipsec Zeigt die IPsec-Verhandlungen von Phase 2 an.
- debug crypto isakmp Zeigt die ISAKMP-Verhandlungen von Phase 1 an.

### Spoke-Befehle

- debug crypto ipsec Zeigt die IPsec-Verhandlungen von Phase 2 an.
- debug crypto isakmp Zeigt die ISAKMP-Verhandlungen von Phase 1 an.
- debug crypto ipsec client ezvpn Zeigt das EzVPN-Debuggen an.

## Zugehörige Informationen

- IPsec-Support-Seite
- <u>Cisco Easy VPN Remote</u>
- Easy VPN-Server
- IPsec Virtual Tunnel-Schnittstelle
- Konfigurieren der IPsec-Netzwerksicherheit
- Konfigurieren des Internet Key Exchange Security Protocol
- <u>Technischer Support und Dokumentation Cisco Systems</u>